# KENDRIYA VIDYALAYA IIMC JOKA

### Step by Step Procedure for participating in Namami Gange Quiz

1. Go to <a href="https://www.gangaquest.com/">https://www.gangaquest.com/</a>

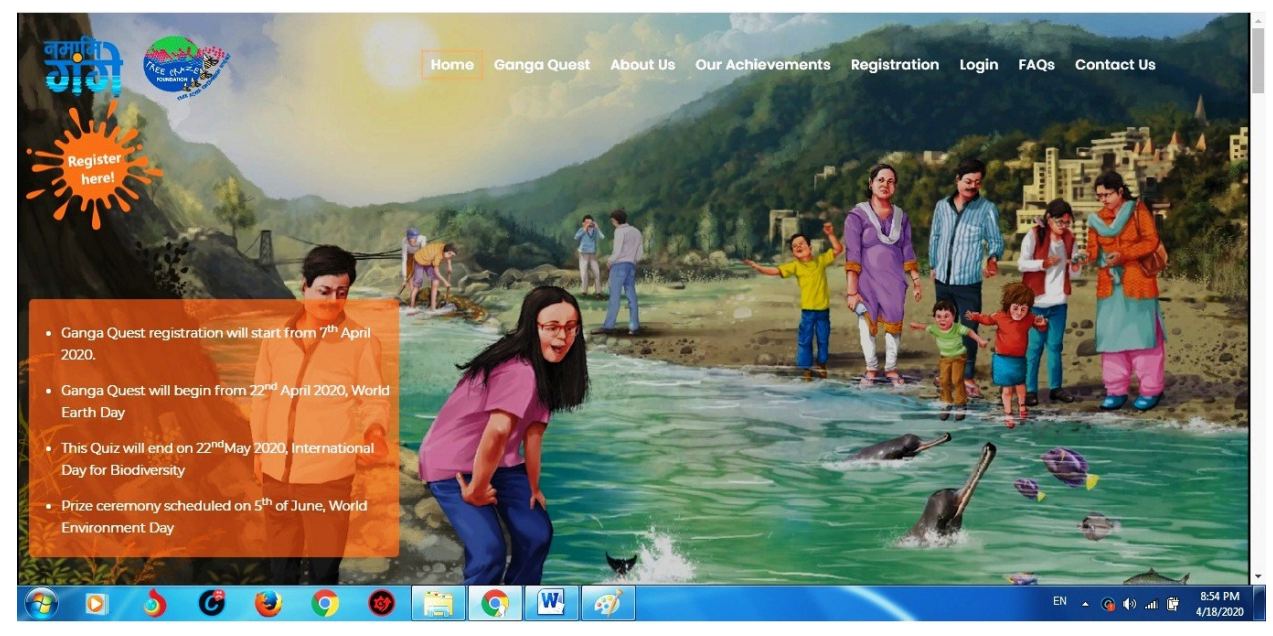

2. Press login button located at the <u>upper right section</u>.

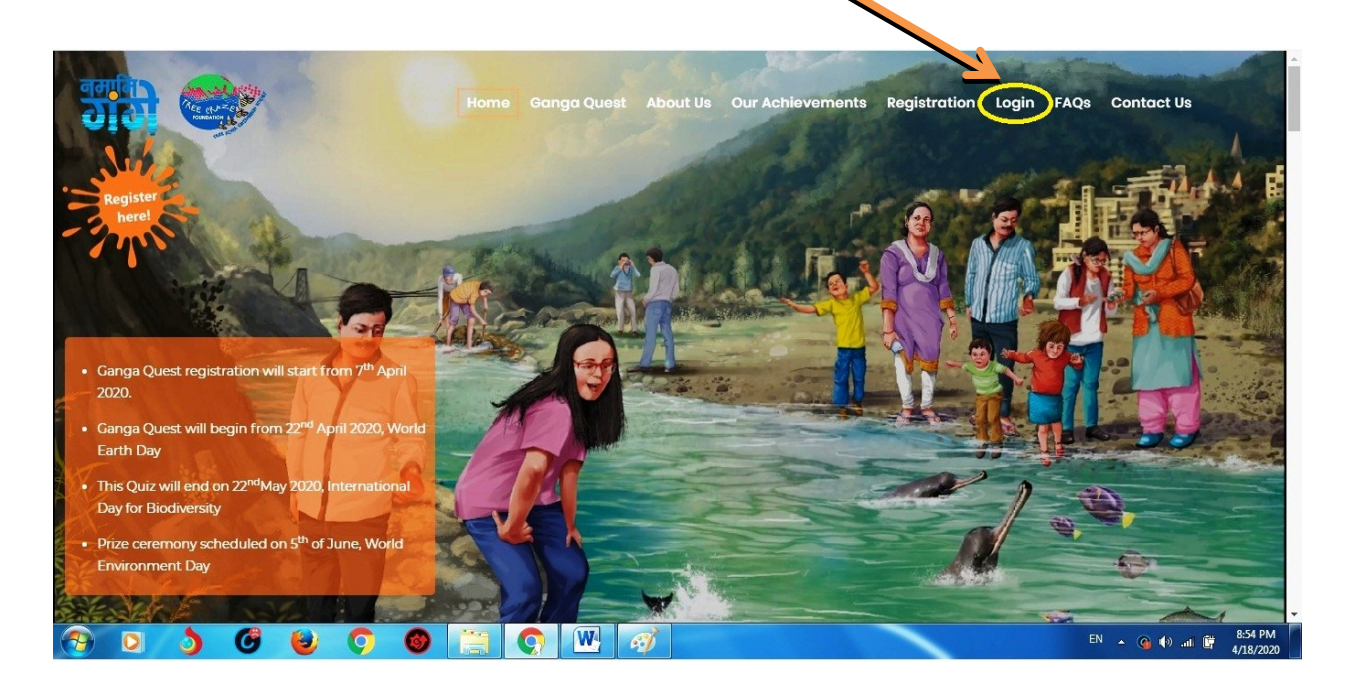

Login page opens.

- <image>
- 3. Press "INDIVIDUAL" button

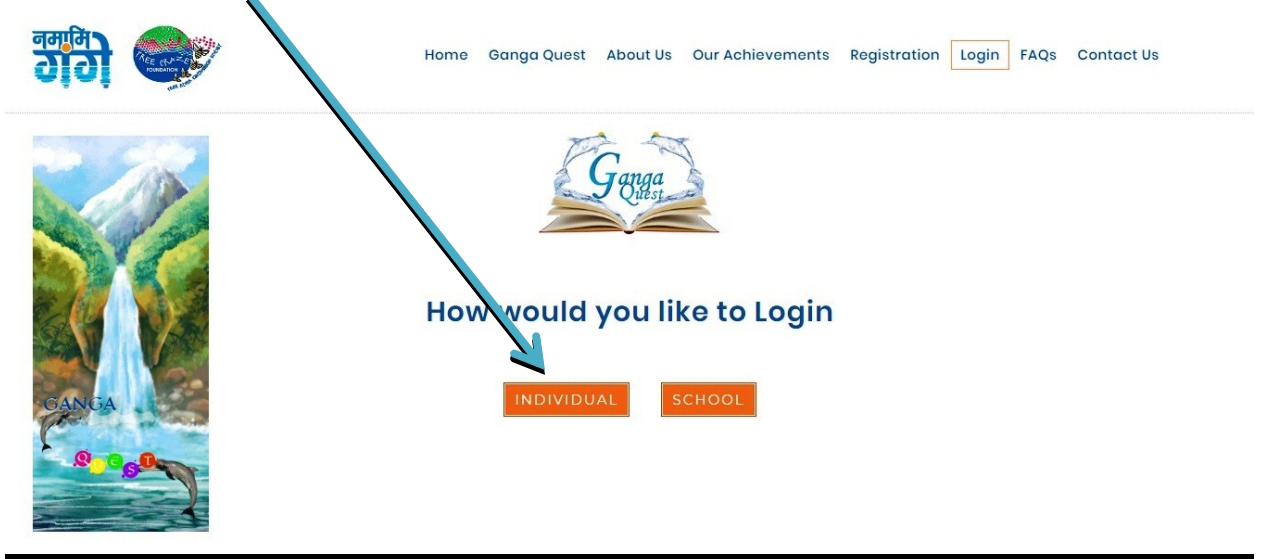

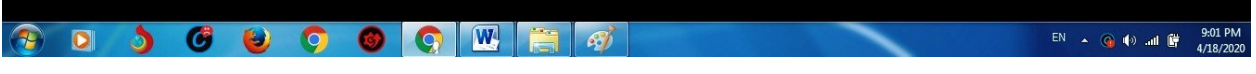

Login popup box opens

| नमामि | Individual Login            | tion Login FAQs Contact Us |
|-------|-----------------------------|----------------------------|
|       | Registration No             |                            |
| No.   | Password                    |                            |
|       | Eorgot Username / Password? | 1                          |
|       | INDIVIDUAL SCHOOL           |                            |
|       |                             | 005 011                    |

4. Enter Registration number and password (i.e. available in the Vidyalaya website announcement section. Password for accessing the "Login Details" will be given via "SMS") and press the login button.

| नममि        | Individual Login #                                                              | Ition | Login F | AQs Contact Us             |             |
|-------------|---------------------------------------------------------------------------------|-------|---------|----------------------------|-------------|
|             | Registration No   XXXXXXXXX   Password   ••••••••   Forgot Username / Password? |       |         |                            |             |
| GANGA       | INDIVIDUAL SCHOOL                                                               |       |         |                            |             |
| 😚 o 👌 🥝 😝 🔿 |                                                                                 |       |         | EN 🔺 😱 🕪11 🛱 9:16<br>4/18/ | PM<br>/2020 |

5. You will enter into your account. Here you will be asked to complete your profile details and update it.

|          |                              | बमामे<br>बाह्य किंग्ले<br>E Complete My Profile |                                                     |               |      |           | ø                    |
|----------|------------------------------|-------------------------------------------------|-----------------------------------------------------|---------------|------|-----------|----------------------|
|          | Dashboard                    |                                                 | Grade *                                             |               |      |           |                      |
|          | Profile 👻                    |                                                 |                                                     | •             | ]    |           |                      |
| ₿        | Change Password              |                                                 | Enter School Name *<br>KENDRIYA VIDYALAYA IIMC JOKA | Enter Class * | -    |           |                      |
| Ê        | Rules                        | Add Deate                                       | Identity Card 🗸                                     |               |      |           |                      |
| •        | Sample Quiz_2019             | Aud Photo                                       | Fist Name *                                         | Last Name *   |      |           |                      |
| ⊙        | Let's Play GangaQuest 2020   |                                                 |                                                     |               |      |           |                      |
| Ċ        | Certificate of Participation |                                                 | Datendi/Burthy                                      | Mother's Name |      |           |                      |
|          | Results                      |                                                 |                                                     |               |      |           |                      |
| <b>?</b> | 0 3 6 6                      | o o 💿 🛯 🚞                                       | Contact Number *                                    | Email address | EN 🔺 | 🗿 🅪 .al 🛱 | 9:21 PM<br>4/18/2020 |

6. After completing profile update here on the left side you can go through the*"Rules"* 

Here you can also take the a "<u>Sample Quiz</u>" Just below that option there is "<u>Let's Play GangaQuest 2020</u>". This is the option for taking the quiz.

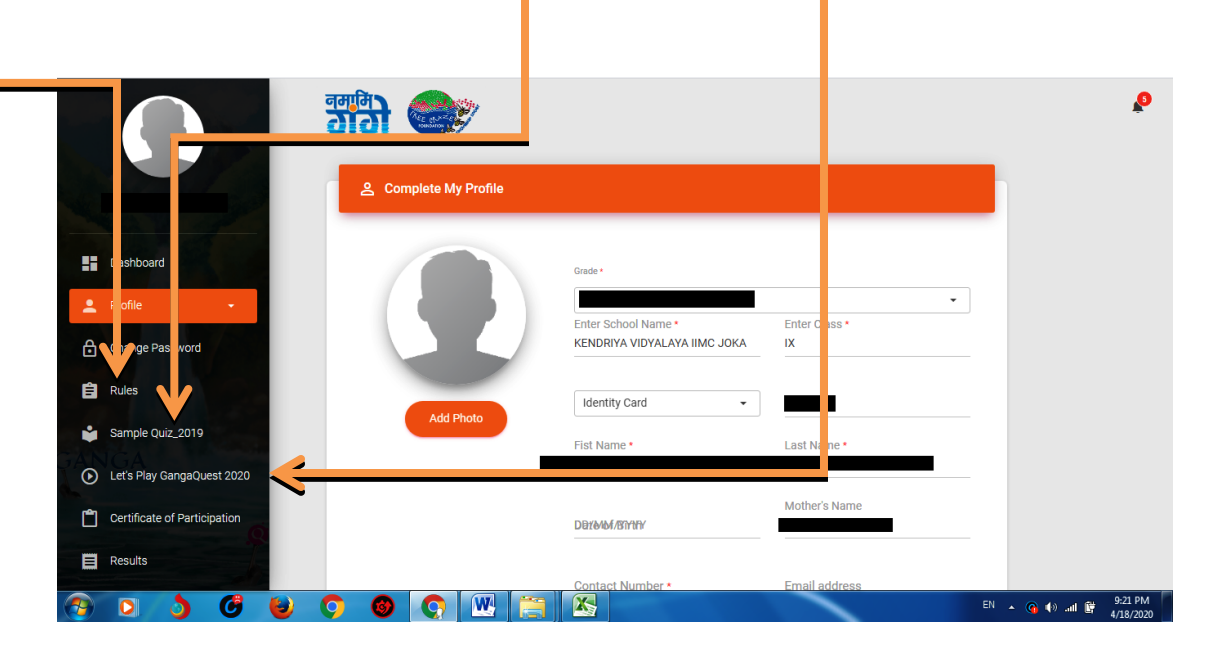

# Important dates

#### APRIL 22<sup>ND</sup>

World Earth Day, Quiz Starts

# MAY 22<sup>ND</sup>

International Day for Biodiversity, Completion of Quiz

# JUNE 5<sup>™</sup>

World Environment Day: Winners Prize Distribution

Note: As per instruction from KVS HQ, students below 10 years age are not enrolled in this quiz